1. Impostare la lingua Italiana---> AVANTI

| 2. | 1) 68% <b>•</b>                                                                                                    |
|----|----------------------------------------------------------------------------------------------------|
|    |                                                                                                    |
|    | Inserisci la scheda SIM<br>Slot scheda vuoto                                                                                                    |
|    |                                                                                                    |
|    |                                                                                                    |
|    |                                                                                                    |
|    | < INDIETRO IGNORA >                                                                                                    |
|    |                                                                                                    |
| 3. |                                                                                                    |
|    | De8% 💷                                                                                                    |
|    | Accordo di licenza utente finale<br>Leggi Accordo di licenza utente finale con attenzione prima di usare il dispositivo Huawei. L'utilizzo di qualsiasi dispositivo<br>Huawei indica che l'utente riconosce e accetta i termini e le condizioni del presente Accordo. Se hai recentemente acquistato un<br>prodotto Huawei e non sei d'accordo con i termini e le condizioni del presente Accordo, puoi restituire il tuo dispositivo Huawei a<br>un rivenditore Huawei o al rivenditore autorizzato per un rimborso, a condizione che rispetti i termini della politica di restituzione<br>di Huawei. |
|    |                                                                                                    |
|    |                                                                                                    |
|    |                                                                                                    |
|    |                                                                                                    |
|    | NON ACCETTO                                                                                                    |
|    | o al rivenditore autorizzato per un rimborso, a condizione che rispetti i termini della po                                                                                                    |
|    | Termini e condizioni                                                                                                    |
|    | Accetto Accordo di licenza utente finale.                                                                                                    |
|    | ANNULLA                                                                                                    |

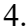

6.

1 68% 🔳

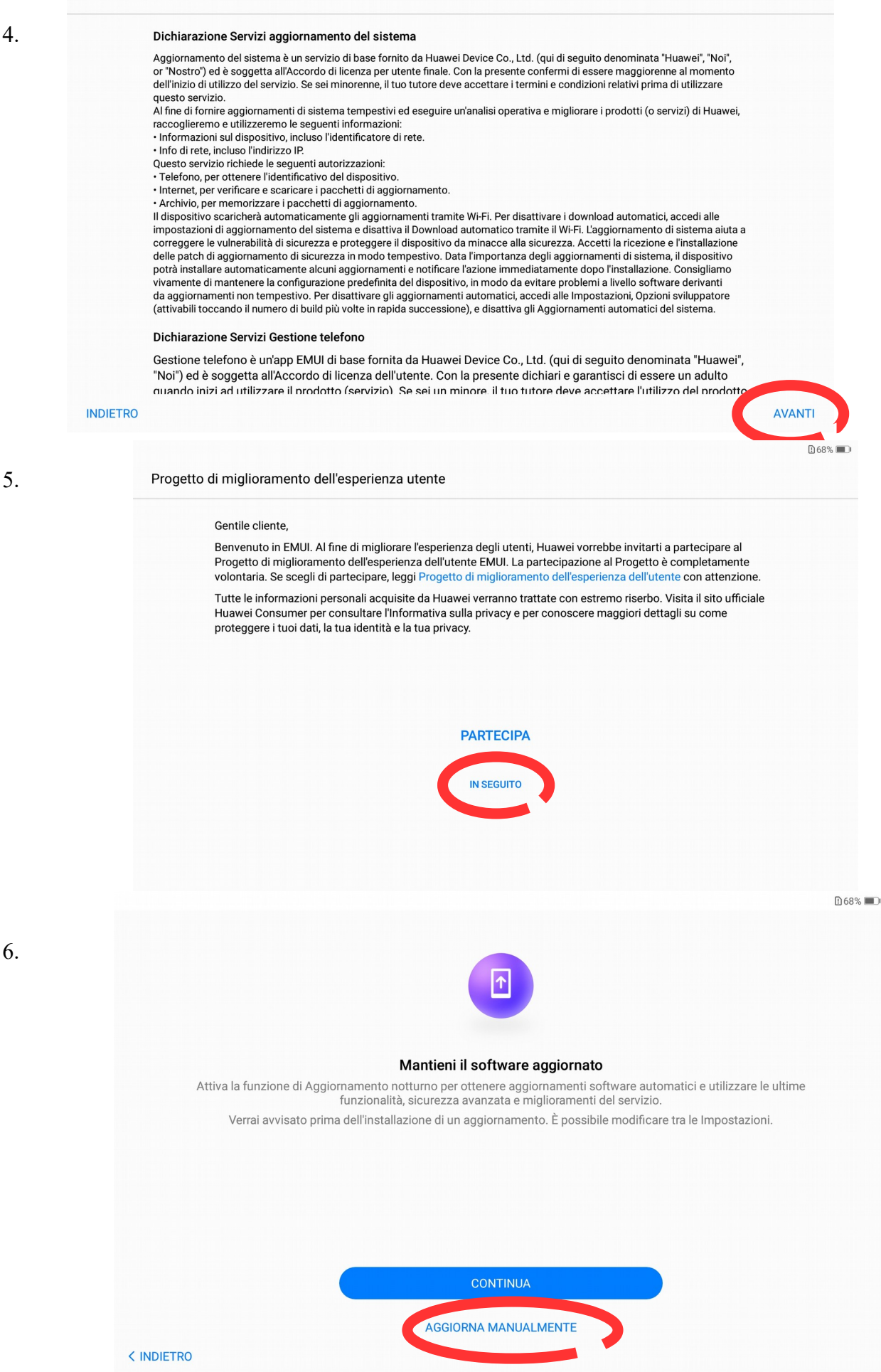

| Servizio Wi<br>Il servizio Wi<br>stazioni di bi<br>hotspot Wi-F<br>ACCET<br>Servizio Me<br>Meteo è u'ap<br>momento de<br>del prodotto,<br>dati necessa<br>informazioni<br>Internet per<br>a la latitudine e<br>per la vostra<br>saranno com<br>acquisite le ii | i-Fi+<br>+Fi+ consente di alternare automaticamente tra Wi-Fi e dat<br>ase e i punti di accesso nelle vicinanze e quindi automatica<br>Fi disponibili e formula raccomandazioni intelligenti.<br>TO<br>eteo<br>op fornitavi da Huawei Device Co., Ltd. ('ora in poi "noi" o "H<br>al'inizio del'utilizzo di questo prodotto/servizio. Se siete mi<br>//servizio e accettare i termini e condizioni pertinenti. Al'imi<br>ri a recuperare le previsioni meteo per la vostra posizione<br>i: latitudine e longitudine della vostra posizione corrente. Q<br>accedere alle informazioni di AccuWeather, un fornitore di<br>e la longitudine della vostra posizione corrente tramite Goi                                                                                                    | i mobili. Questo servizio otterrà la posizione usando le<br>amente attiverà o disattiverà il Wi-Fi. Valuta inoltre gli<br>ION ACCETTO<br>Iuawei"). Qui affermate e garantite di essere adulti al<br>norenni, i vostri tutori devono accettare il vostro utilizzo<br>ierno di Meteo raccoglieremo e utilizzeremo solo i<br>corrente. Raccoglieremo e utilizzeremo le seguenti                            |              |
|----------------------------------------------------------------------------------------------------|----------------------------------------------------------------------------------------------------|----------------------------------------------------------------------------------------------------|--------------|
| ACCET<br>Servizio Me<br>Meteo è u'ap<br>momento de<br>del prodotto,<br>dati necessa<br>informazioni<br>Internet per<br>la latitudine e<br>per la vostra<br>saranno cons<br>acquisite le in<br>informazioni                                                     | TO<br>eteo<br>pp fornitavi da Huawei Device Co., Ltd. ('ora in poi "noi" o "h<br>"l'inizio del'utilizzo di questo prodotto/servizio. Se siete mi<br>/servizio e accettare i termini e condizioni pertinenti. Al'ini<br>ri a recuperare le previsioni meteo per la vostra posizione<br>I: latitudine e longitudine della vostra posizione corrente. Q<br>accedere alle informazioni di AccuWeather, un fornitore di<br>e la longitudine della vostra posizione corrente tramite Go                                                                                                    | ION ACCETTO<br>Iuawei"). Qui affermate e garantite di essere adulti al<br>norenni, i vostri tutori devono accettare il vostro utilizzo<br>terno di Meteo raccoglieremo e utilizzeremo solo i<br>corrente. Raccoglieremo e utilizzeremo le seguenti                                                                                                    |              |
| Servizio Mu<br>Meteo è u'ap<br>momento de<br>del prodotto.<br>dati necessa<br>informazioni<br>Internet per<br>a la latitudine e<br>per la vostra<br>saranno com<br>acquisite le in<br>informazioni                                                             | eteo<br>pp fornitavi da Huawei Device Co., Ltd. ('ora in poi "noi" o "h<br>el'inizio del'utilizzo di questo prodotto/servizio. Se siete mi<br>/servizio e accettare i termini e condizioni pertinenti. Al'in<br>ari a recuperare le previsioni meteo per la vostra posizione<br>i: latitudine e longitudine della vostra posizione corrente. Q<br>accedere alle informazioni di AccuWeather, un fornitore di<br>e la longitudine della vostra posizione corrente tamite Go                                                                                                    | luawei"). Qui affermate e garantite di essere adulti al<br>norenni, i vostri tutori devono accettare il vostro utilizzo<br>terno di Meteo raccoglieremo e utilizzeremo solo i<br>corrente. Raccoglieremo e utilizzeremo le seguenti                                                                                                    |              |
| Meteo è u'aç<br>momento de<br>del prodotto,<br>dati necessa<br>informazioni<br>Internet per a<br>la latitudine e<br>per la vostra<br>saranno cons<br>acquisite le ii<br>informazioni                                                                           | pp fornitavi da Huawei Device Co., Ltd. ('ora in poi "noi" o "h<br>el'inizio del'utilizzo di questo prodotto/servizio. Se siete mi<br>/servizio e accettare i termini e condizioni pertinenti. Al'ini<br>ari a recuperare le previsioni meteo per la vostra posizione<br>i: latitudine e longitudine della vostra posizione corrente. Q<br>accedere alle informazioni di AccuWeather, un fornitore di<br>e la longitudine della vostra posizione corrente Go                                                                                                    | luawei"). Qui affermate e garantite di essere adulti al<br>norenni, i vostri tutori devono accettare il vostro utilizzo<br>terno di Meteo raccoglieremo e utilizzeremo solo i<br>corrente. Raccoglieremo e utilizzeremo le seguenti                                                                                                    |              |
| ACCET                                                                                                    | posizione corrente, la vostra latitudine e longitudine verra<br>servate nei server AccuWeather localizzati nel Cloud di An<br>informazioni sul meteo. Per eliminare le autorizzazioni di<br>i circa la privacy e i vostri diritti (incluso il diritto di opposizi<br>TO                                                                                                    | uesta app richiede le seguenti autorizzazioni: Accesso ad<br>servizi meteo terzo. Autorizzazione locale per ottenere<br>ogle Positioning. Al fine di ottenere le previsioni meteo<br>nno inoltrate ad AccuWeather. Le vostre informazioni<br>nazon. I vostri dati saranno conservati finché non verranno<br>uesta app andate in Meteo > Impostazioni. Per maggiori<br>iso a toccare qui.<br>ION ACCETTO |              |
| ACCETTA TUTTO                                                                                                    |                                                                                                    | (                                                                                                    | AVANTI >     |
| 8. <u>Connetti alla</u><br><u>tua rete wifi</u>                                                                                                    |                                                                                                    | হ                                                                                                    | 0 68% 🗰      |
|                                                                                                    | Co                                                                                                    | nnessione di rete                                                                                                    |              |
|                                                                                                    | ି ₩i-Fi                                                                                                    |                                                                                                    |              |
|                                                                                                    |                                                                                                    |                                                                                                    |              |
|                                                                                                    | Griptata (WFS disponiblie)                                                                                                    |                                                                                                    |              |
|                                                                                                    |                                                                                                    |                                                                                                    |              |
|                                                                                                    |                                                                                                    |                                                                                                    |              |
|                                                                                                    |                                                                                                    |                                                                                                    |              |
|                                                                                                    |                                                                                                    |                                                                                                    | IGNOR avanti |
| 9. <u>Inserisci</u><br><u>la tua email</u>                                                                                                    |                                                                                                    |                                                                                                    | ஜ 🛛 67% ■)   |
| <u>scolastica</u>                                                                                                    |                                                                                                    | Google                                                                                                    |              |
|                                                                                                    |                                                                                                    | Accedi                                                                                                    |              |
|                                                                                                    | Utilizza il tuo Accoun                                                                                                    | t Google. Ulteriori informazioni                                                                                                    |              |
|                                                                                                    | Indirizzo email o numera anono anono alegarita de la como alegarita de la como alegarita de l | erne.gov.it                                                                                                    |              |
|                                                                                                    | Non ricordi l'indirizzo email?                                                                                                    |                                                                                                    |              |
|                                                                                                    |                                                                                                    |                                                                                                    |              |
|                                                                                                    | Crea un account                                                                                                    |                                                                                                    |              |
|                                                                                                    | Salta                                                                                                    | Avanti                                                                                                    |              |
|                                                                                                    |                                                                                                    |                                                                                                    |              |
|                                                                                                    |                                                                                                    |                                                                                                    |              |

₿ 68% **■**〕

## 10.<u>Inserisci la</u> <u>password</u>

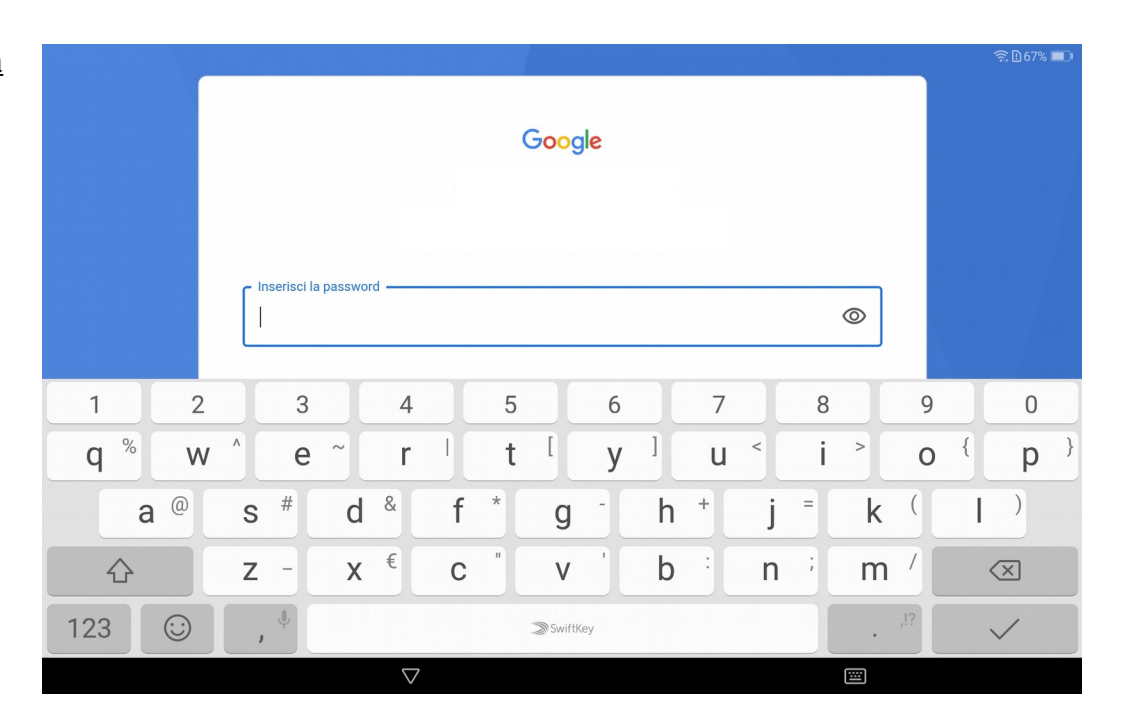

11.

| Google                                                                                                    |
|----------------------------------------------------------------------------------------------------|
| Pubblichiamo i Termini di servizio di Google affinché tu sappia cosa aspettarti quando usi i<br>nostri servizi. Se fai clic su "Accetto", accetti questi termini.                                                                                                    |
| Accetti inoltre i Termini di servizio di Google Play per attivare il rilevamento e la gestione delle<br>app.                                                                                                    |
| Tieni inoltre presente che nelle <b>Norme sulla privacy</b> di Google viene spiegato in che modo<br>Google gestisce le informazioni generate quando utilizzi i servizi Google. Puoi visitare in<br>qualsiasi momento la pagina Account Google (account.google.com) per eseguire un Controllo<br>privacy o per modificare i tuoi controlli per la privacy. |
| Non aggiungere ora questo account                                                                                                    |
|                                                                                                    |
| $\triangleleft$                                                                                                    |

## 12. <u>Disabilita tutti</u> <u>i servizi e accetta</u>

| <section-header><section-header><ul> <li>Security of a constrained of the second of the second of</li></ul></section-header></section-header> |                                 |                                                                                                    |
|----------------------------------------------------------------------------------------------------|---------------------------------|----------------------------------------------------------------------------------------------------|
| Backup e archiviazione         Backup su Google Drive ↓         Image: A strain a i dati o cambia facilmente telefono in qualsiasi momento. Il backup include app, dati delle app, cronologia chiamate, contatti, impostazioni del dispositivo (incluse password Wi-Fi e autorizzazioni) e SMS.         Posizione         Aiuta le app a rilevare la posizione ↓                                                                                                    | giorg<br>Tocc<br>o dis<br>sulla | pia.romanello@icmatteottimaerne.gov.it<br>a per avere ulteriori informazioni su tutti i servizi, ad esempio su come attivarli<br>attivarli in un secondo momento. I dati verranno utilizzati ai sensi delle Norme<br>privacy di Google. |
| Backup e archiviazione         Backup su Google Drive ✓         Ripristina i dati o cambia facilmente telefono in qualsiasi momento.<br>Il backup include app, dati delle app, cronologia chiamate, contatti,<br>impostazioni del dispositivo (incluse password Wi-Fi e autorizzazioni) e<br>SMS.         Posizione         Aiuta le app a rilevare la posizione ✓                                                                                                    |                                 |                                                                                                    |
| Backup su Google Drive ↓                                                                                                    | Back                            | up e archiviazione                                                                                                    |
| <ul> <li>▲ Ripristina i dati o cambia facilmente telefono in qualsiasi momento.<br/>Il backup include app, dati delle app, cronologia chiamate, contatti,<br/>impostazioni del dispositivo (incluse password Wi-Fi e autorizzazioni) e<br/>SMS.</li> <li>Posizione</li> <li>▲ Aiuta le app a rilevare la posizione </li> </ul>                                                                                                    |                                 | Backup su Google Drive 🗸                                                                                                    |
| Posizione<br>Aiuta le app a rilevare la posizione V                                                                                                    | 0                               | Ripristina i dati o cambia facilmente telefono in qualsiasi momento.<br>Il backup include app, dati delle app, cronologia chiamate, contatti,<br>impostazioni del dispositivo (incluse password Wi-Fi e autorizzazioni) e<br>SMS.       |
| Aiuta le app a rilevare la posizione V                                                                                                    | Posia                           | zione                                                                                                    |
| АССЕТТО                                                                                                    |                                 | Aiuta le app a rilevare la posizione 🗸                                                                                                    |
| ACCETTO                                                                                                    |                                 |                                                                                                    |
|                                                                                                    |                                 | ACCETTO                                                                                                    |

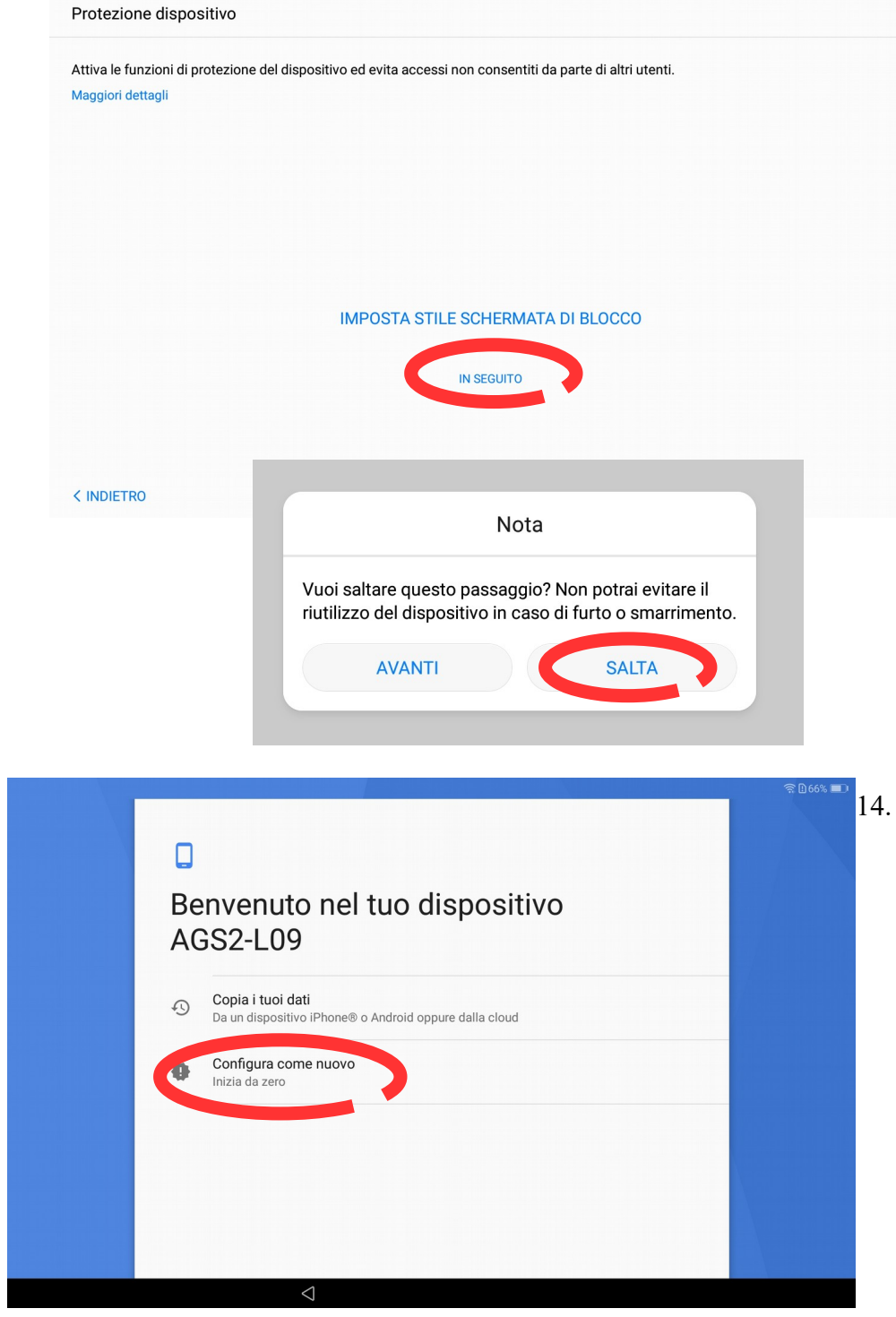

15. Alla schermata "HUAWEI ID" cliccare in basso su "in seguito"

13.

| Trasferimento dei dati                                                                  |   |  |
|-----------------------------------------------------------------------------------------|---|--|
| Dispositivo Huawei<br>Per i dispositivi Huawei e Honor e gli strumenti di Huawei Backup | > |  |
| Altro dispositivo Android<br>Per Samsung, Sony, HTC e altri dispositivi                 | > |  |
| Dispositivo iOS<br>Per iPhone e iPad                                                    | > |  |
|                                                                                         |   |  |
|                                                                                         |   |  |
|                                                                                         |   |  |

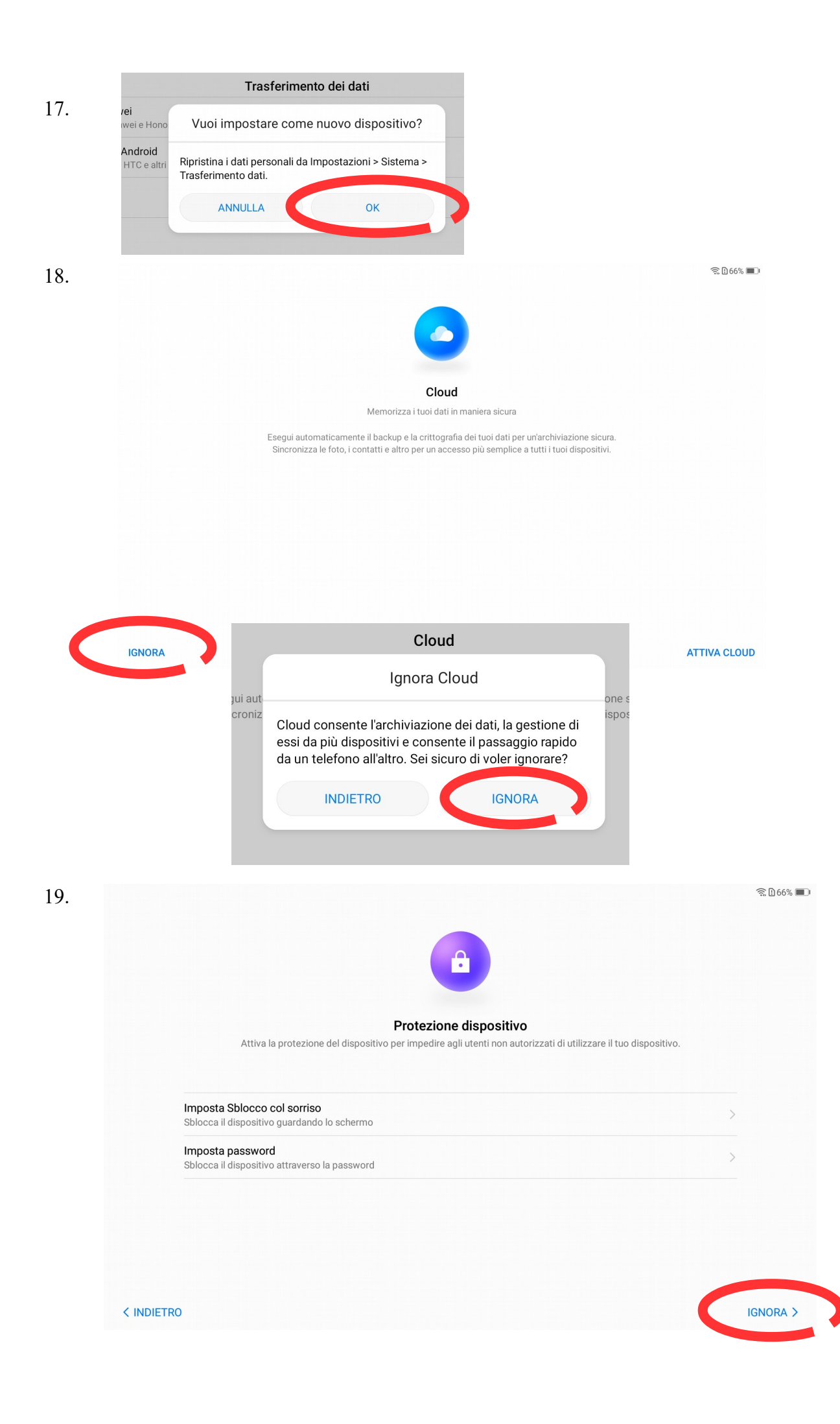

## 20. scorri in basso, comparirà in basso basso a sinistra NO GRAZIE

|                                                       | •                                     |
|-------------------------------------------------------|---------------------------------------|
| Assi                                                  | stente Google                         |
| C'è un n                                              | nodo più facile per fare              |
|                                                       | di tutto                              |
|                                                       |                                       |
|                                                       |                                       |
|                                                       | •                                     |
|                                                       |                                       |
| Me                                                    | tti un po' di musica                  |
| Attiva queste impostaz                                | rioni por ottoporo un'ocporionzo      |
| completa dell'assistent                               | te. Se non le attivi, potrai comunque |
| utilizzarlo, ma con alcu<br>giorgia.romanello@icmatto | ne limitazioni.<br>eottimaerne.gov.it |
| NO ODATIE                                             |                                       |
| NU, GRAZIE                                            | ALIIVA                                |
|                                                       |                                       |
|                                                       |                                       |
|                                                       |                                       |

| ۰ŗ                                                                                              |         |
|-------------------------------------------------------------------------------------------------|---------|
| Scopri le tendenze relative all'Assistent<br>Google                                             | e       |
|                                                                                                 |         |
| Dopo aver configurato il telefono, prova queste gettonate richie<br>rivolgere al tuo assistente | este da |
| "Com'è il traffico?"<br>"Invia un messaggio"<br>"Raccontami una barzelletta"                    |         |
| Сом                                                                                             | TINUA   |

22.

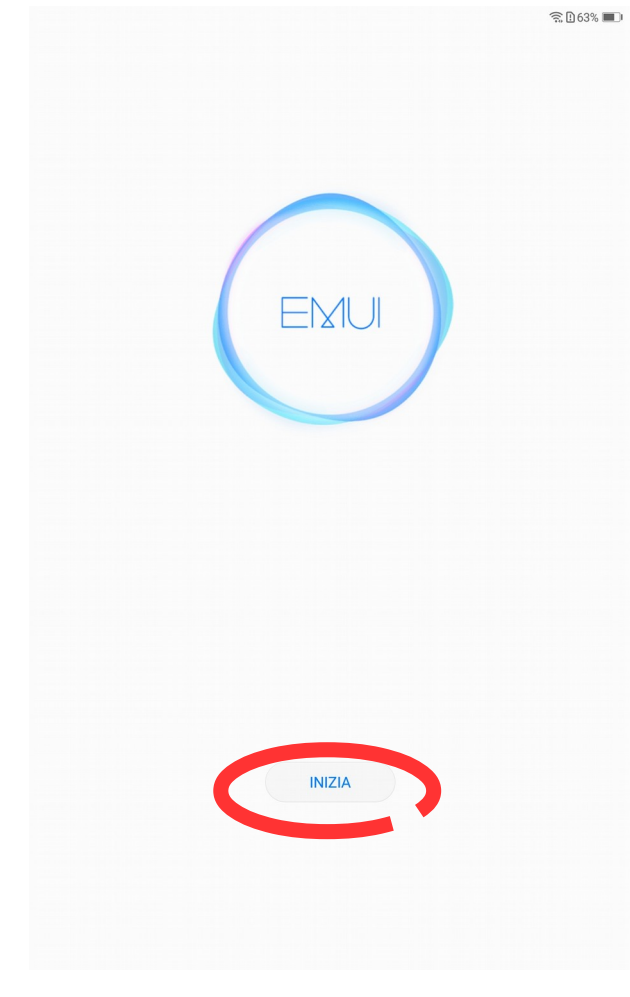

23. Il tuo account scolastico è configurato sul tablet. Ora scarica Classroom e Meet da

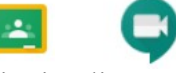

play store per le tue lezioni online.

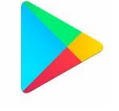

21.